# HANDLEIDING AANMAKEN ACCOUNT VRIJE TIJD

## EEN ACCOUNT AANMAKEN

#### EEN NIEUWE GEZINSACCOUNT

Ga naar <u>https://ternat.ticketgang.eu</u> om een account aan te maken.

#### Klik op 'Aanmelden | Registreren'.

| $\leftrightarrow$ $\rightarrow$ C $\cong$ ternat.ticketgang.eu |                                                                       |                    |                    |                       | 🖻 🖈 👒 🖨 🗄  |  |  |  |  |
|----------------------------------------------------------------|-----------------------------------------------------------------------|--------------------|--------------------|-----------------------|------------|--|--|--|--|
| • Aanmelden   Registreren                                      | TERNAT                                                                | •                  |                    |                       | TICKETGANG |  |  |  |  |
| Vrije Tijd Veelgestelde vragen                                 |                                                                       |                    |                    |                       |            |  |  |  |  |
|                                                                |                                                                       |                    |                    |                       |            |  |  |  |  |
| TICKETGANG                                                     | <b>TICKET</b> GANG                                                    | <b>TICKET</b> GANG | <b>TICKET</b> GANG | <b>TICKET</b> GANG    |            |  |  |  |  |
| Bekijk volledige aanbod                                        | sportactiviteiten                                                     | jeugdactiviteiten  | Bibactiviteiten    | Sportregio activiteit |            |  |  |  |  |
|                                                                | sport                                                                 | jeugd              | Bib                | sportregio            |            |  |  |  |  |
| Bekijk aanbod                                                  | Bekijk aanbod                                                         | Bekijk aanbod      | Bekijk aanbod      | Bekijk aanbod         |            |  |  |  |  |
|                                                                |                                                                       |                    |                    |                       |            |  |  |  |  |
|                                                                | © TicketGang 2007-2020   <u>Algemene Voorwaarden   Privacy Beleid</u> |                    |                    |                       |            |  |  |  |  |

Kies in het pop-up scherm onderaan voor het registreren van een nieuwe gezinsaccount.

| Aanmelden 🙁                                                                                   |  |  |  |  |  |  |  |  |  |
|-----------------------------------------------------------------------------------------------|--|--|--|--|--|--|--|--|--|
| Login naam *                                                                                  |  |  |  |  |  |  |  |  |  |
| Vul uw login of email adres in                                                                |  |  |  |  |  |  |  |  |  |
| Paswoord *                                                                                    |  |  |  |  |  |  |  |  |  |
| Paswoord vergeten?                                                                            |  |  |  |  |  |  |  |  |  |
| Nog geen account?                                                                             |  |  |  |  |  |  |  |  |  |
| Als u nog geen login en paswoord heeft,<br>kan je <u>hier een gezinsaccount registreren</u> . |  |  |  |  |  |  |  |  |  |
|                                                                                               |  |  |  |  |  |  |  |  |  |
|                                                                                               |  |  |  |  |  |  |  |  |  |

### STAP 1: LOGIN EN PASWOORD

Kies een loginnaam en paswoord.

| 1                                                                                                    | 2                                                           | 3       | 4      | 5        | 6      | 7 | 8 | 9 | 10 | 11                                                                 | 12 | Een gezin-account aanmaken: Login en Paswoord                      |
|----------------------------------------------------------------------------------------------------|-------------------------------------------------------------|---------|--------|----------|--------|---|---|---|----|--------------------------------------------------------------------|----|--------------------------------------------------------------------|
| Alle gevraagde informatie bij het aanmaken van uw gezin-account helpen ons voor de goede verwerking van uw inschrijvingen. Dankzij deze gegevens kan je immers: <ul> <li>Jouw inschrijvingen ontvangen.</li> <li>Verwittigd worden indien de activiteit wordt afgelast.</li> <li>Je volgende inschrijvingen maken met een paar muisklikken.</li> </ul> Uw persoonlijke informatie wordt enkel gebruikt voor de activiteiten van de Jeugd- en sportdienst en wordt niet ter beschikking gesteld voor andere doeleinden. |                                                             |         |        |          |        |   |   |   |    |                                                                    |    |                                                                    |
|                                                                                                    | Login naam: × (Minimaal 6 karakters, maximaal 16 karakters) |         |        |          |        |   |   |   |    |                                                                    |    |                                                                    |
|                                                                                                    | Nieuw paswoord: ×                                           |         |        |          |        |   |   |   |    | (Minimaal 6 karakters, maximaal 16 karakters, hOoFdLeTterGeVoeLig) |    |                                                                    |
|                                                                                                    |                                                             |         | Bevest | ig paswo | ord: × |   |   |   |    |                                                                    |    | (Minimaal 6 karakters, maximaal 16 karakters, hOoFdLeTterGeVoeLig) |
|                                                                                                    | A2 M2 A                                                     |         |        |          |        |   |   |   |    |                                                                    |    |                                                                    |
|                                                                                                    |                                                             |         |        | C        | ode: × |   |   |   |    |                                                                    |    | (Vul de hierboven weergegeven code in)                             |
| Opsla                                                                                                    | aan                                                         | Annulee | r      |          |        |   |   |   |    |                                                                    |    |                                                                    |

Klik op opslaan om verder te gaan.

#### STAP 2: CONTACTGEGEVENS VAN DE BELASTINGSPLICHTIGE OUDER

Vul de gegevens in van de belastingplichtige ouder. Deze gegevens zullen gebruikt worden om later het fiscaal attest op te maken.

| 1 2 3 4 5              | 6 7 8 9 10 | 11 12 Een gezin-account | aanmaken:Contactgegevens van de belastingplichtige ouder                             |
|------------------------|------------|-------------------------|--------------------------------------------------------------------------------------|
| Aanspreektitel: ×      | T          |                         |                                                                                      |
| Voornaam: ×            |            |                         |                                                                                      |
| Familienaam: ×         |            |                         |                                                                                      |
| Rijksregisternummer: 🗸 |            |                         | Enkel cijfers in te geven zonder punt of streepje !                                  |
| Rekeningnummer (IBAN): |            |                         | Het rekeningnummer wordt gebruikt voor eventuele terugbetalingen (bv van annulaties) |
| Land: ×                | •          |                         |                                                                                      |
| Postcode: ×            |            |                         | (4 cijfers)                                                                          |
| Gemeente: ×            |            |                         |                                                                                      |
| Straat: ×              |            |                         |                                                                                      |
| Nummer: ×              |            |                         |                                                                                      |
| Bus:                   |            |                         |                                                                                      |
| Email: ×               |            |                         |                                                                                      |
| Bevestig email: ×      |            |                         |                                                                                      |
| Telefoon: ×            |            |                         | (Minimum 8 cijfers, maximaal 16 cijfers)                                             |
| Opslaan Annuleer       |            |                         |                                                                                      |

Klik op opslaan om verder te gaan.

#### STAP 3: CONTACTGEGEVENS VOOR NOODGEVALLEN

Vul de gegevens in van de persoon die gecontacteerd moet worden bij een noodgeval.

| 1 2     | 3 4                 | 5 6 7 8 9 10 11 12 <sup>Een gezin-acc</sup> | bunt aanmaken: Contactgegevens voor noodgevallen                           |
|---------|---------------------|---------------------------------------------|----------------------------------------------------------------------------|
|         | Voornaam: ×         |                                             |                                                                            |
|         | Familienaam: ×      |                                             |                                                                            |
|         | Telefoon: ×         |                                             | (Minimum 8 cijfers, maximaal 16 cijfers)                                   |
|         | Verwantschap:       | Niet gerelateerd <b>▼</b>                   | De verwantschap tot het kind (Indien je een account aanmaakt met kinderen) |
|         |                     |                                             |                                                                            |
|         | Huisarts naam:      |                                             |                                                                            |
| Hu      | isarts Familienaam: |                                             |                                                                            |
|         | Huisarts telefoon:  |                                             | (Minimum 8 cijfers, maximaal 16 cijfers)                                   |
| Opslaan | Annuleer            |                                             |                                                                            |

Klik op opslaan om verder te gaan.

#### STAP 4: GEZINSLID TOEVOEGEN

Klik op de knop Gezinslid toevoegen.

| <b>1 2 3 4 5 6 7 8 9 10</b>                | <b>11 12</b> Gezinslid toevoegen |               |             |  |  |  |  |  |  |  |
|--------------------------------------------|----------------------------------|---------------|-------------|--|--|--|--|--|--|--|
| Voomaam                                    | Naam                             | Geboortedatum | Verwijderen |  |  |  |  |  |  |  |
| Volgende stap Gezinstid toevoegen Annuleer |                                  |               |             |  |  |  |  |  |  |  |

Selecteer via de kalender de geboortedatum.

|                                                                                                    | _                            | _  | _    | _    |       |   |                                                                               |  |  |  |
|----------------------------------------------------------------------------------------------------|------------------------------|----|------|------|-------|---|-------------------------------------------------------------------------------|--|--|--|
| 1 2 3 4 5 6 7 8 9                                                                                                    | 10 11 12 Gezinslid toevoegen |    |      |      |       |   |                                                                               |  |  |  |
| <ul> <li>Registreer ook volwassenen gezinsleden als deze deelnemen aan de activiteiten. Ook de accounthouder moet zich dus desgevallend registreren als gezinslid.</li> <li>Begin met het aanduiden van de geboortedatum, afhankelijk van deze datum zal je andere velden moeten imrulien.</li> <li>Voeg nooit leden toe die niet tot je gezin behoren zoals een buurvouw, een vriendije of een neelije. Deze moet zelf een eigen gezinslacount aanmaken. Dit in functie van de fiscale – en mutualiteitsattesten.</li> </ul> |                              |    |      |      |       |   |                                                                               |  |  |  |
| Geboortedatum: ×                                                                                                    |                              |    |      |      |       |   |                                                                               |  |  |  |
| Voornaam: ×                                                                                                    | O Jan                        |    | • 20 | 17   | • C   |   |                                                                               |  |  |  |
| Familienaam: ×                                                                                                    | Su Mo                        | Tu | We   | Th I | Fr Sa |   |                                                                               |  |  |  |
| Rijksregisternummer: 🗸                                                                                                    | 1 2                          | 3  | 4    | 5    | 6     | 7 | Enkel cijfers in te geven zonder punt of streepje !                           |  |  |  |
| Aandachtspunten:                                                                                                    | 8 9                          | 10 | 11   | 12   | 13 1  | 4 |                                                                               |  |  |  |
|                                                                                                    | 15 16                        | 17 | 18   | 19   | 20 2  | 1 |                                                                               |  |  |  |
| woont in de gemeente die de activiteiten organiseert.: ×                                                                                                    | 22 23                        | 24 | 25   | 26   | 27 2  | 8 |                                                                               |  |  |  |
| Gebruik afbeelding: 🗸                                                                                                    | 29 30                        | 31 |      |      |       |   | Mogen foto's van uw gezinslid gebruikt worden in publicaties van de gemeente? |  |  |  |
| Heeft allergieën: ×                                                                                                    | Kies 🔻                       |    |      |      |       |   |                                                                               |  |  |  |
| Extra informatie over de allergie:                                                                                                    |                              |    |      |      |       |   | Aanvuliende informatie over de allergie                                       |  |  |  |
| Opslaan Vorige stap                                                                                                    |                              |    |      |      |       |   |                                                                               |  |  |  |

Op basis van de geboortedatum zullen er al dan niet extra velden moeten ingevuld worden.

Voeg nooit leden toe die niet tot je gezin behoren, zoals een vriendje, neefje of buur. Zij dienen zelf een account aan te maken, dit in kader van fiscale en mutualiteitsattesten.

Na het toevoegen van een gezinslid wordt dit gezinslid zichtbaar in de tabel. Voeg een nieuw gezinslid toe door opnieuw op de knop Gezinslid toevoegen te klikken. Herhaal dit tot alle gezinsleden waarvoor je inschrijvingen wenst te doen zijn geregistreerd.

| 1 2           | 3 4 5 6 7 8 9                | 10 11 12 Gezinslid toevoegen |                             |             |
|---------------|------------------------------|------------------------------|-----------------------------|-------------|
| Kind          | Voomaam                      | Naam 1                       | Geboortedatum<br>2010-01-11 | Verwijderen |
| Volgende stap | Gezinslid toevoegen Annuleer |                              |                             |             |

Nadat alle gezinsleden werden toegevoegd klik je op volgende stap om verder te gaan.

STAP 5 TOT EN MET 11: IBO

Stappen 5 tot en met 11 zijn niet van toepassing.

#### STAP 12: ALGEMENE VOORWAARDEN GOEDKEUREN

Keur de algemene voorwaarden en het privacy beleid goed en druk op opslaan om je account te bevestigen.

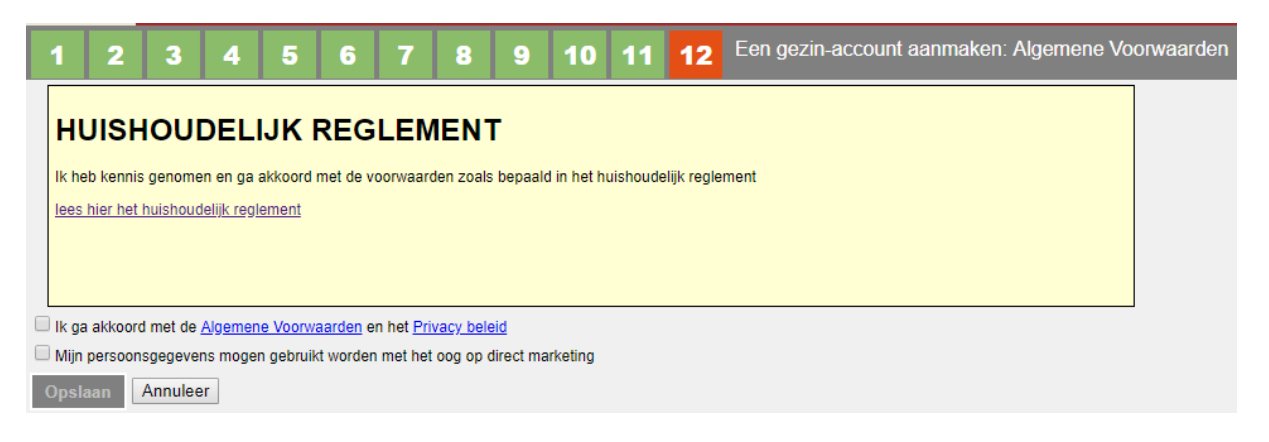

Je ontvangt een bevestigingsmail met je gegevens.

#### **GEZINSLEDEN TOEVOEGEN**

Indien je na het aanmaken van je account nog extra gezinsleden wil toevoegen kan dit via Gezin -Nieuw.

## INSCHRIJVEN

Ga naar Vrije Tijd - Inschrijven in het menu aan de linkerkant en volg daar de verschillende stappen.